## درخواست تشويقي مقالات دانشجويي

قبل از درخواست به نکات زیر توجه نمایید:

- ۱. در صورتی که مقاله با همکاری اعضای هیأت علمی دانشگاه لرستان منتشر شده است؛ <mark>بایستی ابتدا</mark> توسط عضو هیأت علمی در سامانه ثبت و پس از بررسی و امتیازدهی توسط کارشناسان معاونت پژوهش و فناوری دانشگاه، دانشجو اقدام به درخواست تشویقی مقالات نماید.
- ۲. دانشجویان دانشگاه لرستان تا ۱۸ ماه پس از فارغالتحصیلی در صورت انتشار مقالات صرفاً با وابستگی دانشگاه لرستان میتوانند کمک هزینه تشویق مقالات را دریافت نمایند.
  - 3. برای دریافت مبلغ تشویقی حتماً از شماره حساب بانک تجارت استفاده نمایید.

**مرحلهی ۱: دانشجو پس از ورود به سامانهی گلستان به بخش <u>پیشخوان خدمت</u> مراجعه و گزینهی <mark>درخواست تشویق مقالات توسط دانشجو</mark> را انتخاب نماید.** 

| ی منوی کاریر 🗙 پیشخوان خدمت                    |  |
|------------------------------------------------|--|
| 🞯 پیشخوان خدمت                                 |  |
| کاریر ۵۵۱۳۶۳ ؟ جعفری سلیمان                    |  |
| شخصى 🔻                                         |  |
| درخواست تشويق مقالات توسط دانشجو               |  |
| درحواست تصويب موضوع و اساتيد فعاليتهاى آموزشي- |  |
| پژوهشی                                         |  |
| درخواست دفاع                                   |  |
| ثبت نام اصلی                                   |  |
| درخواست بررسی مشکلات آموزشی                    |  |
|                                                |  |

## **مرحلهی ۲: روی گزینهی <mark>درخواست جدید</mark> کلیک نمایید.**

|        |       |                    |                      |        | 义 پیشخوان خدمت                                                                                                    |
|--------|-------|--------------------|----------------------|--------|----------------------------------------------------------------------------------------------------|
| جاری 🗸 | جستجو |                    | <u>در هواست حدید</u> |        | کاربر (۵۵۱۳۶۲ کی ملیمان                                                                                                    |
| زمان   | موضوع |                    | فرستنده              | عمليات | شدْهى 🔻                                                                                                    |
|        |       |                    |                      |        | درخواست بررسی مشکلات آموزشی<br>ثبت نام اصلی<br>درخواست تصویب موضوع و اساتید فعالیتهای آموزشی-<br>پژوهشی<br>درخواست تشویق مقالات توسط دانشجو |
|        |       | and a state of the |                      |        |                                                                                                    |

## در صورتی که اطلاعات مقاله شما قبلاً در سامانه ثبت شده است

مرحلهی 3: **الف.** ابتدا با کلیک روی <mark>علامت سوال</mark> در کنار کادر شماره فعالیت، لیست مقالاتی که به نام شما در سامانه ثبت شده است را مشاهده نمایید. (**تذکر مهم:** مقالات مشترک با اعضای هیات علمی دانشگاه باید قبلاً توسط اعضای هیأت علمی در سامانه ثبت شده باشد، تا در این بخش برای دانشجو قابل مشاهده باشد).

**ب.** از میان گزینههای بازیابی شده، روی عنوان مقالهی مورد نظر کلیک نمایید. <mark>پ</mark>. اطلاعات تکمیلی را به دقت وارد نمایید. <mark>ت</mark>: ابتدا روی <mark>گزینهی ایجاد</mark> و سپس بازگشت کلیک نمایید. ث. به مرحلهی ۸ بروید و فرآیند را ادامه دهید.

|                                                  |                                    |                        | دهنده<br>۹۴۱۱۶۱۱۰۸۷ [جعفری سلیمان                      |
|--------------------------------------------------|------------------------------------|------------------------|--------------------------------------------------------|
|                                                  | 18991.91                           | تاريخ ورود به دانشگاه  | علوم اقتصادی و اداری                                   |
|                                                  |                                    | تاريخ فارغ التحصيلي    | مدیریت کسب و کار گرایش رفتار سازمانی ومنابع انسانی<br> |
|                                                  |                                    |                        | <u>تبط</u>                                             |
|                                                  |                                    |                        |                                                        |
|                                                  | ابر فغالبت ها                      | نسفه الكترونيكي أثبت س | ایت فعالیت مدید مشاهده                                 |
| h                                                | ر اهتمام فعاليت مرة                | ×                      |                                                        |
| عنوان لاتين                                      | عنوان فارسی                        | شماره فعاليت           |                                                        |
| Examine the Effect of Electronic and Traditional |                                    | V\$9\$A                |                                                        |
|                                                  | ش دینداری در اعتماد و مشارکت احتما | V9719                  | •1)7                                                   |

در صورتی که مقاله شما قبلاً در سامانه ثبت نشده است (ویژهی مقالات مشترک با پژوهشگرانی غیر از اعضای هیأت علمی دانشگاه لرستان !!!)

**مرحلهی ۴. در صورتی که مقالات شما در لیست فعالیتها نبود بر روی لینک <mark>ثبت فعالیت جدید</mark> کلیک نمایید.** 

|                                    | رخواست تشويق مقالات توسط دانشجو                                |
|------------------------------------|----------------------------------------------------------------|
|                                    | مشخصات درخواست دهنده                                           |
|                                    | دانشجو (۹۶۱۱۶۱۱۰۸۷ جعفری سلیمان                                |
| تاریخ ورود به دانشگاه .۶/۳۰ /۱۳۹۶  | دانشکده علوم اقتصادی و اداری                                   |
| تاريخ فارغ التحصيلي                | رشته تحصیلی مدیریت کسب و کار گرایش رفتار سازمانی ومنابع انسانی |
|                                    | مشخصات فعاليت مرتبط                                            |
|                                    | شرح فارسی                                                      |
|                                    | شرح ناتین                                                      |
| سخه الكترونيكي. ثبت ساير فعاليت ها | شماره فعالیت مدید مشاهده ند                                    |
|                                    | اطلاعات تكميلى                                                 |
|                                    | بلغ تشویقی (ریال)                                              |
|                                    | نک و شماره حساب                                                |
|                                    | شماره همراه ۹۱۶۹۶۷۲۲۷۰                                         |
|                                    |                                                                |
|                                    |                                                                |
|                                    |                                                                |
|                                    |                                                                |
|                                    |                                                                |
|                                    |                                                                |

مرحلهی **۵: الف. فیلدهای موجود در این صفحه را بهطور کامل تکمیل نموده و روی <mark>گزینهی ایجاد</mark> کلیک نمایید. <mark>ب</mark>. اطلاعات نویسندگان همکار را در بخش <mark>تعریف</mark> <u>همکاران</u> را به دقت وارد نمایید. پ. <mark>نسخه الکترونیکی ر</mark>ا ارسال نمایید.** 

|   |                 |                                                                             |                                                                                                    | ر مجلات                                                                                               | شده/چاپ شده در                                                                                                   | 🕑 مقاله های پذیرفته                                                                                                    | ے دریشو،<br>دانت |
|---|-----------------|-----------------------------------------------------------------------------|----------------------------------------------------------------------------------------------------|----------------------------------------------------------------------------------------------------|----------------------------------------------------------------------------------------------------|----------------------------------------------------------------------------------------------------|------------------|
| A |                 |                                                                             |                                                                                                    | لماح فعاليت موجود 🔘                                                                                   | ليت موجود 🔘 اص                                                                                                   | ثبت فعاليت جديد 💿 حذف فع                                                                                                    | دانش             |
|   |                 | یز و هشی رمر تیط                                                            | <u>نسخه الکترونیکی فغالیت های د</u>                                                                                       | ترونیکی مشاهده                                                                                        | ارسال نسخه الكت                                                                                                  | <u>تعريف همكاران كليدواره</u>                                                                                                    | ته تحص           |
|   |                 |                                                                             |                                                                                                    |                                                                                                    |                                                                                                    | عدوان مقالله                                                                                                    | ت فعاليا         |
|   | الله مثابة      |                                                                             |                                                                                                    |                                                                                                    |                                                                                                    | عنوان فارسی                                                                                                    | شرح فار          |
|   |                 |                                                                             |                                                                                                    |                                                                                                    |                                                                                                    | عنوان لاتين                                                                                                    | شرح لا           |
|   |                 |                                                                             |                                                                                                    |                                                                                                    |                                                                                                    | مشخصات مقاله                                                                                                    | لماره فعا        |
|   | ×               | دارای رویدرد استامی الا                                                     | ×                                                                                                    | يوع مقالية                                                                                            |                                                                                                    | ریان معاله                                                                                                    | ت تكميلي         |
|   |                 | معانه پراستناد م                                                            |                                                                                                    | دروه علمی                                                                                             |                                                                                                    | مرحته چاپ                                                                                                    | ويقى (رو         |
|   | س ⊻             | مقاله داع الم                                                               | ✓                                                                                                    | حوره فغاليت                                                                                           |                                                                                                    | نحوه انتشار                                                                                                    | شماره حب         |
|   |                 |                                                                             |                                                                                                    | <b>O</b>                                                                                              |                                                                                                    | مشخصات محل چاپ                                                                                                    | شماره ها         |
|   |                 |                                                                             |                                                                                                    | V- · ·                                                                                                |                                                                                                    |                                                                                                    |                  |
|   | دین اند<br>میشد | پ مقاله شما است.<br>پ                                                       | دقیقاً مشابه عنوان مجله در زمان چا،<br>, چاپ مقاله خود کنترل نمایید.                                                      | را انتخاب نمایید که<br>نمایه مجله را در زمان                                                          | ابه، لطفا عنوانی<br>مجله" می توانید ن                                                                            | در حالت وجود چند مجله مش<br>ضمنا از طریق گزینه "نمایه<br>عنوان فارسی                                                                                                    |                  |
|   |                 | · حی بعد.<br>پ مقاله شما است.                                               | دقیقاً مشابه عنوان مطله در زمان چا،<br>چاپ مقاله هود کنترل نمایید.                                                        | را انتخاب نمایید که<br>نمایه مجله را در زمان                                                          | ابه، لطفا عنوانی<br>مجله" می توانید ه                                                                            | در حالت وجود چند مجله مش<br>ضمنا از طریق گزینه "نمایه<br>عنوان فارسی<br>عنوان لاتین                                                                                                    |                  |
|   |                 | ى مقالە شما است.<br>پ مقالە شما است.                                        | دقیقاً مشابه عنوان مجله در زمان چا،<br>چاپ مقاله خود کنترل نمایید.                                                        | را انتخاب نمایید که :<br>عایه مجله را در زمان                                                         | ابه، لطفا عنوانی<br>مجله" می توانید ه                                                                            | در حالت وجود چند مجله مش<br>ضمنا از طریق گزینه "نمایه<br>عنوان فارسی<br>عنوان لاتین<br>ISSN                                                                                                    |                  |
|   |                 | بى مقالە شما است.<br>پ مقالە شما است.                                       | دقیقاً مشابه عنوان مجله در زمان چا،<br>چاپ مقاله خود کنترل نمایید.                                                        | را انتخاب نمایید که :<br>عایه مجله را در زمان<br>مجله(؟)                                              | ابه، لطفا عنوانی<br>مجله" می توانید ن<br>] (؟) نمایه                                                             | در حالت وجود چند مجله مش<br>ضمنا از طریق گزینه "نمایه<br>عنوان فارسی<br>عنوان لاتین<br>ISSN<br>شماره مجله                                                                                                    |                  |
|   |                 | پ مقاله شما است.<br>                                                        | دقیقاً مشابه عنوان مجله در زمان چا،<br>چاپ مقاله خود کنترل نمایید.                                                        | را انتخاب نّمایید که :<br>نمایه مجله را در زمان<br>مجله ()                                            | أبه، لطفا عنوانی<br>مجله" می توانید ه<br>معله" می توانید م                                                       | در حالت وجود چند مجله مش<br>ضمنا از طريق گزينه "نمايه<br>عنوان فارسی<br>عنوان لاتين<br>ISSN<br>شماره مجله<br>مشخمات مقاله در مجله                                                                                                   |                  |
|   |                 | پ مقاله شما است.<br>مقاله شما است.<br>ماه یا فصل انتث                       | دقیقاً مشابه عنوان مجله در زمان چا،<br>چاپ مقاله خود کنترل نمایید.<br>سال انتشار                                          | را انتخاب نمایید که :<br>نمایه مجله را در زمان<br>مجله ؟<br>شماره (No)                                | ابه، تطفا عنوانی<br>مجله" می توانید ن<br>] () نمایه<br>چندمین                                                    | در حالت وجود چند مجله مش<br>ضمنا از طريق گزينه "نمايه<br>عنوان فارسی<br>منوان لاتين<br>ISSN<br>شماره مجله<br>مشخصات مقاله در مجله<br>مفهه شروع                                                                                      |                  |
|   |                 | پ مقاله شما است.<br>پ مقاله شما است.<br>ماه یا فصل انتث<br>ماه یا فصل میلا  | دقیقاً مشابه عنوان مجله در زمان چا،<br>، چاپ مقاله خود کنترل نمایید.<br>سال انتشار<br>سال انتشار میلادی                   | را انتخاب نمایید که ،<br>نمایه مجله را در زمان<br>مجله ؟<br>شماره (No)<br>ب سری (Vol)                 | أبه، لطفا عنوانی<br>مجله" می توانید ن<br>] یا مایه<br>یندمین<br>چندمین                                           | در حالت وجود چند آجله م<br>همنا از طريق گزينه "نمايه<br>عنوان فارسی<br>این<br>اSSN<br>مشخصات مقاله در مجله<br>مفحه شروع<br>مفحه پايان                                                                                               |                  |
|   |                 | پ مقاله شما است.<br>پ مقاله شما است.<br>ماه یا فصل انتث<br>ماه یا فصل میلا: | دقیقاً مشابه عنوان مجله در زمان چا،<br>. چاپ مقاله خود کنترل نمایید.<br>سال انتشار استشار استشار استشار استشار استشار است | را انتخاب نمایید که ،<br>عایه مجله را در زمان<br>مجله؟<br>شماره (No)<br>سری (Vol)                     | ابه، لطفا عنوانی<br>مجله" می توانید :<br>ای مایه<br>چندمین<br>چندمین                                             | در حالت وجود چند حجله مش<br>عندا از طريق گزينه "نمايه<br>عنوان فارسی<br>ISSN<br>شماره مجله<br>مشخصات مقاله در مجله<br>مفهه شروع<br>مفهم پايان<br>علما مخيده<br>مفهم پايان                                                           |                  |
|   |                 | پ مقاله شما است.<br>پ مقاله شما است.<br>ماه یا فصل انتث<br>ماه یا فصل میلا، | دقیقاً مشأبه عنوان مجله در زمان چا،<br>چاپ مقاله خود کنترل نمایید.<br>سال انتشار<br>سال انتشار میلادی                     | را انتخاب نمایید که ،<br>عایه مجله را در زمان<br>مجله؟<br>شماره (No)<br>سری (Vol)                     | اَبَه، لَطْفًا عَنْوَانَى<br>مَطِلَه" مَى تَوَانَيدِ هُ<br>مَالَ عَنْهُ مَالَيهُ<br>عَنْدَ مِينَ<br>چَنْدَ مِينَ | در مالت وجود چند حجله مش<br>عندا از طریق گزینه تعایه<br>عنوان فارسی<br>ISSN<br>شماره مجله<br>مشخصات مقاله در مجله<br>مفمه شروع<br>مفمه پایان<br>وضعیت تایید فعالیت                                                                  |                  |
|   |                 | پ مقاله شما است.<br>پ مقاله شما است.<br>ماه یا فصل انتث<br>ماه یا فصل میلا: | دقیقاً مشأبه عنوان مجله در زمان چا،<br>چاپ مقاله خود کنترل نمایید.<br>سال انتشار<br>سال انتشار میلادی                     | را انتخاب نمایید که :<br>عایه مجله را در زمان<br>مجله ؟<br>مجله ؟<br>(No)                             | ابه، لطفا عنوانی<br>مجله" می توانید ه<br>چندمین<br>چندمین<br>میدمین                                              | در حالت وجود چند مجله م<br>همنا از طريق گزينه "نمايه<br>عنوان فارسی<br>الکتار<br>الکتاره مجله<br>مشمات مقاله در مجله<br>مفمه شروع<br>الماد مجله -<br>مفمه پايان<br>وضيت تاييد فعاليت<br>وضعيت تاييد البر تغيير<br>وضعيت تاييد عاليت |                  |
|   |                 | پ مقاله شما است.<br>پ مقاله شما است.<br>ماه یا فصل انتش<br>ماه یا فصل میلا: | دقیقاً مشابه عنوان مجله در زمان چا،<br>چاپ مقاله خود کنترل نمایید.<br>سال انتشار<br>سال انتشار میلادی                     | را انتخاب نمایید که :<br>عایه مجله را در زمان<br>مجله ؟<br>شماره (No)<br>سری (Vol)<br>یخ ثبت فعالیت / | ابه، تطفا عنوانی<br>مجله" می توانید ن<br>چندمین<br>چندمین<br>پندمین                                              | در حالت وجود چند مجله م<br>ضمنا از طريق گزينه "نمايه<br>عنوان فارسی<br>الالای<br>الالای<br>مخاره مجله<br>مشمات مقاله در مجله<br>مفمه شروع<br>مفمه پايان<br>وضعيت تاييد فعاليت<br>وضعيت تاييد فعاليت                                 |                  |

**مرحلهی 6. وضعیت تأیید را روی <mark>تأیید ثبت کننده</mark> قرار دهید، دکمه اصلاح و سپس دکمه <mark>بازگشت ک</mark>لیک نمایید.** 

|                                            | ) درخواست تشویق مقالات توسط دانشجو<br>- مشنصات درهٔ 💌                                                                                                    |
|--------------------------------------------|----------------------------------------------------------------------------------------------------|
| مشخصات مقاله 💿 ارتباط با دیگر مقاله ها 🔘 🧭 | دا 🧶 مقاله های پذیرفته شده/چاپ شده در مجلات                                                                                                    |
|                                            | בון מעון טיבוי <u>מאו</u> ק                                                                                                    |
|                                            |                                                                                                    |
|                                            |                                                                                                    |
|                                            | سرح و فرکسه چاپ ک دروه طمی ک عداد پراستاد میر ∨                                                                                                    |
|                                            |                                                                                                    |
|                                            | الماروان في انتخاب معله إذ بانك اطلاعاتي موجود (٥ ثبت معله جديد ()                                                                                                    |
|                                            | مبلغ تشویقی<br>مبلغ تشویقی<br>در حالت وجود چند مجله مشابه برای یک عنوان مجله، به دلیل تغییرات عنوان مجله، شماره ISSN، ناشر و می باشد.<br>بانک و شماره، ضمنا از طریق گزینه "نمایه مجله" می توانید نمایه مجله را در زمان چاپ مقاله خود کنترل نمایید. |
|                                            | شماره عنوان فارسی                                                                                                    |
|                                            | عنوان لاتين                                                                                                    |
| E                                          | ISSN                                                                                                    |
|                                            | شماره مجله 📃 ؟ نمایه مجله؟                                                                                                    |
|                                            | مشخصات مقاله در مجله                                                                                                    |
|                                            | صفحه شروع ماه یا فصل انتشار ماه یا فصل انتشار 🗸                                                                                                    |
|                                            | صفحه پایان چندمین سری (Vol) سال انتشار میلادی ماه یا فصل میلادی 🗸                                                                                                    |
|                                            | 🖬 ملاحظات و چکیده                                                                                                    |
|                                            | وضعيت تاييد فعاليت                                                                                                    |
| -                                          | وضعيت تأئي <mark> قابل تغيير 🔽 ت</mark> اريخ ثبت فعاليت / /                                                                                                    |
| للم الم الم الم الم الم الم الم الم الم    |                                                                                                    |
|                                            |                                                                                                    |

**مرحلهی 7. حال <u>به مرحلهی 3 بازگردید</u> و مراحل آن را تکمیل نمایید.** 

|                                                  |                                             |                        | معفرى سليمان                     | 9911911.AY         |
|--------------------------------------------------|---------------------------------------------|------------------------|----------------------------------|--------------------|
|                                                  | ه دانشگاه (۱۳۹۶/۰۶/۳۰                       | تاريخ ورود به          | داری<br>۱۹۹۱ میلاد در دارد.      | علوم اقتصادی و ا   |
|                                                  | لتحصيلي                                     | سانی از تاریخ فارغ ال  | ار درایس رفتار سارمانی ومنابع اد | دیریت حسب و ت<br>ط |
|                                                  |                                             |                        |                                  |                    |
|                                                  |                                             |                        | ~                                |                    |
|                                                  | <u>ثت ساير فغالبت ها</u>                    | مشاهده نسخه الكثرونيكي | ؟ ثبت فعالیت حدید                |                    |
| مرتبط                                            | راهنمای فعالیت                              | ×                      |                                  |                    |
| عنوان لاتين                                      | يت عنوان فارسى                              | شماره فعالد            |                                  |                    |
| Examine the Effect of Electronic and Traditional |                                             | V\$9\$A                |                                  | 414                |
|                                                  | منبع التقر بينداني بر المتداد و مثاركت المت | V9719                  |                                  | •317               |

## مرحلهی ۸. در پایان روی گزینهی ارسال کلیک نمایید تا درخواست وارد فرایند بررسی گردد.

|       |                   | ىتان مخيط ارمايسى ١٩٠٢، ١٠٠٠ ، ١٩،١٩، ١٠٠ دانستاه ترستان                                               | سیستم جامع دانستاننی تنظ |            |                                                |
|-------|-------------------|----------------------------------------------------------------------------------------------------|--------------------------|------------|------------------------------------------------|
| T: PY |                   |                                                                                                    |                          |            | کاربر : معصومه جمشیدی خروج                     |
|       |                   |                                                                                                    |                          | ، گردش کار | 🔉 🗴 منوی کاریر 🗙 پیشخوان خدمت 🗙 اطلاعات        |
|       |                   |                                                                                                    |                          |            | 🔘 پیشخوان خدمت                                 |
|       |                   |                                                                                                    | درخواست مديد             |            | كاربر (۵۵۱۲۶۲ ؟ چغفرى سليمان                   |
|       |                   |                                                                                                    | 1                        |            |                                                |
|       | Uloj              | موصوع                                                                                                  | فرستنده                  | عمليات     | شخصی 🔻                                         |
|       | 179V+¥/1+ - 11:47 | درخواست تشويق مقالات توسط دانشجو - تاييد دانشجو - ٩٦١١٦١١٢١ - سـليمان جعفري -<br>ه-اا.ت ١٣٩٧ - ب. ١٣٩٧ | جعفري سليمان             | × (1)      | درخواست بررسی مشکلات آموزشی                    |
|       |                   |                                                                                                    |                          |            | ثبت نام اصلی                                   |
|       |                   |                                                                                                    |                          |            | درخواست دفاع                                   |
|       |                   |                                                                                                    |                          |            | درخواست تصويب موضوع و اساتيد فعاليتهاى آموزشي- |
|       |                   |                                                                                                    |                          |            | پژوهشی                                         |
|       |                   |                                                                                                    |                          |            | درخواست تشويق مقالات توسط دانشجو               |
|       |                   |                                                                                                    |                          |            |                                                |
|       |                   |                                                                                                    |                          |            |                                                |
|       |                   |                                                                                                    |                          |            |                                                |
|       |                   |                                                                                                    |                          |            |                                                |
|       |                   |                                                                                                    |                          |            |                                                |
|       |                   |                                                                                                    |                          |            |                                                |
|       |                   |                                                                                                    |                          |            |                                                |
|       |                   |                                                                                                    |                          |            |                                                |
|       |                   |                                                                                                    |                          |            |                                                |
|       |                   |                                                                                                    |                          |            |                                                |
|       |                   |                                                                                                    |                          |            |                                                |
|       |                   |                                                                                                    |                          |            |                                                |
| _     |                   |                                                                                                    |                          |            |                                                |

مرحلهی ۹. فرایند بررسی درخواست را با استفاده از آی<mark>گون گردش کار</mark> پیگیری و به منظور تسریع در فرایند بررسی از مراجعهی حضوری به معاونت پژوهش و فناوری دانشگاه خودداری نمایید.

| ؟ (جعفری سلیمان        |                 |                     | <u>درخواست حدید</u> |                                                 | <u>جستجو</u>                      |                           | جاری 🗸                    |
|------------------------|-----------------|---------------------|---------------------|-------------------------------------------------|-----------------------------------|---------------------------|---------------------------|
| وزشى                   |                 | فرى<br>جعفري سليمان | ستنده<br>در<br>ف    | واست تشویق مقالات توسط دا<br>یت ۱۳۹۷ - سال ۱۳۹۷ | موضوع<br>شجو - تایید دانشجو - ۸۷  | ۹۲۱۱۲۱۱۰ - سليمان جعفري - | زمان<br>۱۳۹۸+۴/۱۰ - ۱۱:۴۲ |
|                        | ×               |                     |                     | مشاهده گردش کار                                 |                                   |                           |                           |
| اتيد فعاليتهاي آموزشي- | تاريخ دريافت    | تاريخ ارسال         | اقدام كننده         | سمت                                             | مرحله                             | وضعيت                     | وضيمات                    |
|                        | 1844/.4/1 11:42 | 1844/.4/1 11:08     | جعفرى سليمان        |                                                 | تاييد دانشجو                      | تاييد                     |                           |
| . دانشجو               | 1847/16 - 11:52 | 1844/.4/1 11:04     | سپهوند رضا          | مدیر گروه مدیریت                                | تایید مدیرگروه<br>آموزشی          | تاييد                     |                           |
|                        | 1844/.4/1 11:09 | 1844/.4/1 11:04     | مکاک ممد            | معاون پژوهشی دانشکده<br>اقتصاد                  | تایید معاون پژوهشی<br>دانشکده     | تاييد                     |                           |
|                        | 1847/16 - 11:98 | 1847/16 - 11:98     | البرزيان صبا        | کارشناس پژوهش دانشگاه                           | تایید کارشناس<br>پژوهشی دانشگاه   | تاييد                     |                           |
|                        | 1844/.4/1 11:04 | 1844/.4/1 11:00     | احمدى خلجى احمد     | مدیر امور پژوهشی<br>دانشگاه                     | تایید مدیر امور<br>آموزشی دانشگاه | ياتتر                     |                           |
|                        | 1894/.4/1 11:00 |                     |                     | کارشناس مالی                                    | تاييد مالى                        |                           |                           |